# メール設定/アカウント追加の方法(POP) Outlook2016/2019の設定の仕方(Windows版)

# ①Outlookを起動

|             |              | Mixed Reality ポータル                                | 仕事効率化         |                                                                                                    |                                                                                                    |
|-------------|--------------|---------------------------------------------------|---------------|----------------------------------------------------------------------------------------------------|----------------------------------------------------------------------------------------------------|
|             | 0xx1         | My Dell                                           |               | 🥶 🖷 💌                                                                                                    |                                                                                                    |
|             | N            |                                                   |               | 🔺 🔒 🛐                                                                                                    | すべてのメールを 1<br>か所で表示                                                                                                    |
|             | 0            | Notification Manager for Adobe Creat              | Office        | S                                                                                                    | メール 室                                                                                                    |
|             | о            |                                                   |               | at protection and a second second sec |                                                                                                    |
|             | 0            | Office                                            | 2             |                                                                                                    | <ul> <li>Image: A second second s</li></ul> |
|             | L            | OneDrive                                          | Microsoft Edg |                                                                                                    | То Do                                                                                                    |
|             | Ν            | OneNote                                           | 探る            |                                                                                                    |                                                                                                    |
|             | N            | OneNote for Windows 10                            |               | 曇り所により晴れ                                                                                                    |                                                                                                    |
| 2           | •            | Outlook                                           |               | 31° 31° 25°                                                                                                    | -                                                                                                    |
|             | Р            |                                                   | Microsoft Sto | re 東京                                                                                                    |                                                                                                    |
| 8           | •            | PowerPoint                                        |               |                                                                                                    | 📕 🔹 🎑                                                                                                    |
|             | S            |                                                   |               |                                                                                                    | 🧱 💿 🔹                                                                                                    |
| Ľ           | S            | Skype                                             | 映画 & テレビ      |                                                                                                    | 遊ぶ                                                                                                    |
|             | 6            | SmartByte                                         | Dell          |                                                                                                    |                                                                                                    |
| ැටි         | $\bigotimes$ | SupportAssist                                     |               | -                                                                                                    |                                                                                                    |
| 3           | v            |                                                   |               | Deert                                                                                                    |                                                                                                    |
| <u> එ</u> 1 |              | Visual Studio Code 🗸 🗸 🗸 🗸 🗸 🗸 Visual Studio Code | My Dell       |                                                                                                    |                                                                                                    |
|             | Q            | ここに入力して検索                                         |               | o 🗄 💽                                                                                                    | o 🚍                                                                                                    |

Windowsメニューを開き、「Outlook」をクリックして起動します。

②「ファイル」をクリック(初期設定の場合は④まで飛ばしてください)

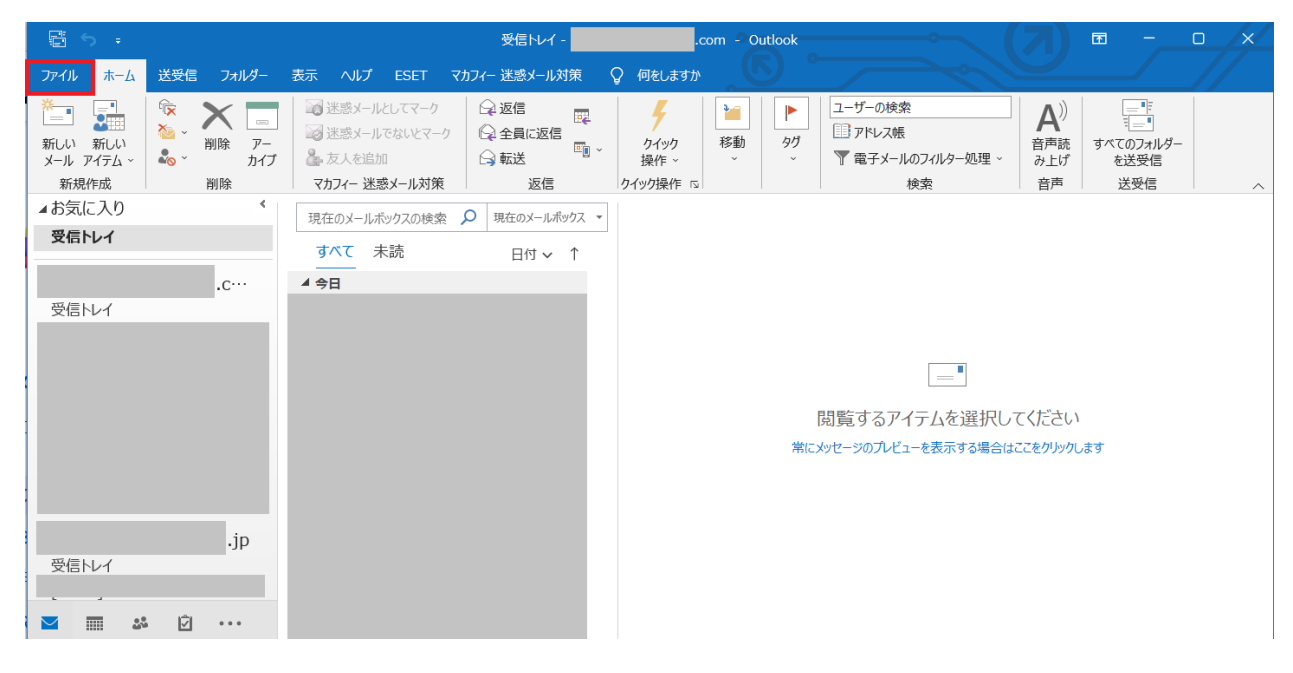

左上の「ファイル」をクリックします。

③アカウントの追加をクリック

|                  | 受信トレイcom - Outlook 🙂 ? - ロ 🗙                           |
|------------------|--------------------------------------------------------|
| $\Theta$         | アカウント情報                                                |
| ☆ 情報             | .com                                                   |
| 開く/エクスボート<br>    | IMAP/SMTP + アカウントの追加                                   |
| 名前を付けて保<br>存     | アカウントの設定<br>このアカウントの設定を変更、または追加の接続を設定します。              |
| 添付ファイルの保<br>存    | アカウント<br>設定 ~     iOS または Android 用の Outlook アブルを入手    |
| 印刷               | メールボックスの設定<br>別除済みアイテムの完全別除や整理を利用して、メールボックスのサイズを管理します。 |
| <br>Office アカウント | ・・・・・・・・・・・・・・・・・・・・・・・・・・・・・・・・・・・・                   |
| フィードバック          |                                                        |
| オプション            |                                                        |
| 終了               |                                                        |

アカウント情報という画面が表示されたら「+アカウントの追加」をクリックします。

④メールアドレスを入力して詳細オプションを設定

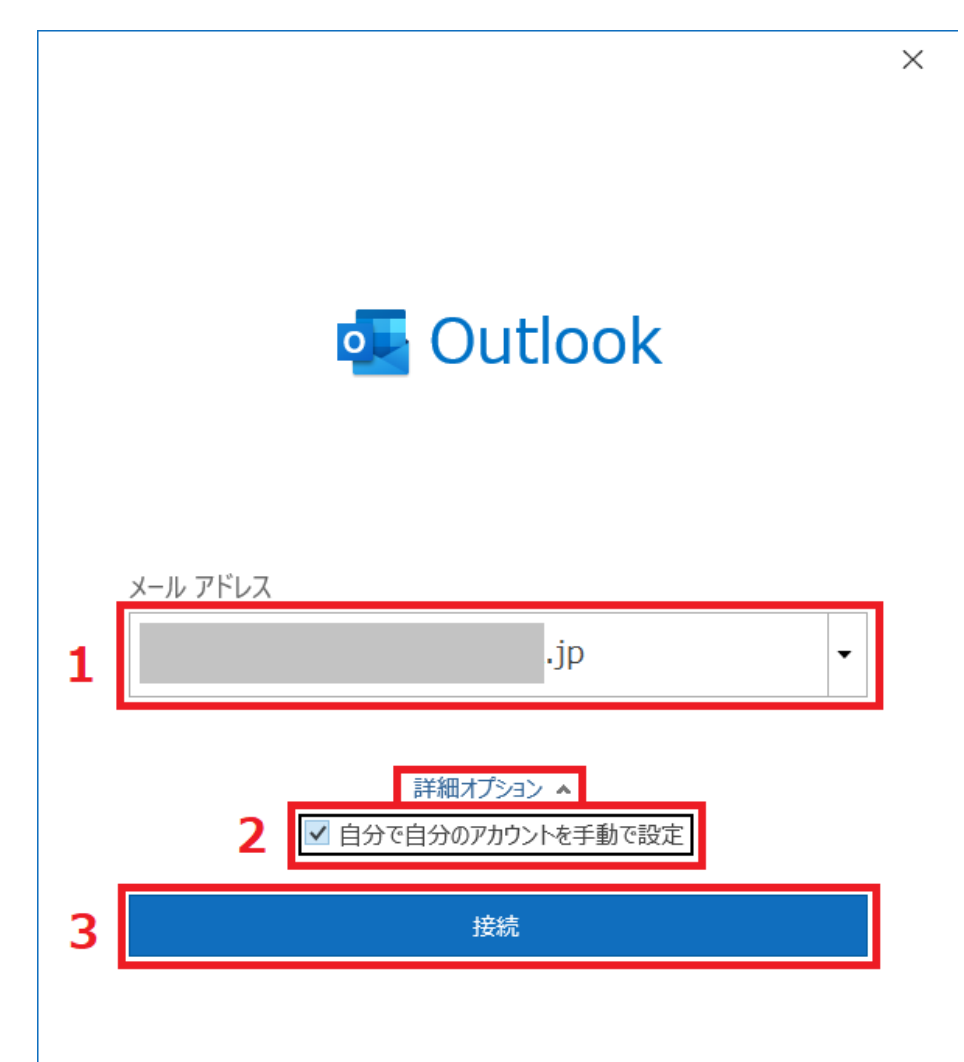

①Outlookに「登録したいメールアドレス」を入力し、

②「詳細オプションV」をクリックして、「自分で自分のアカウントを手動で設定」に

チェックを入れます。

③「接続」をクリックします。

# ⑤POPを選択する

|               |              |                     | **     | × |
|---------------|--------------|---------------------|--------|---|
|               |              |                     |        |   |
| 詳細設定          |              |                     |        |   |
| 1             | 0            | 96                  | G      |   |
| Microsoft 365 | Outlook.com  | Exchange            | Google |   |
|               | $\checkmark$ | 92                  |        |   |
| POP           | IMAP         | Exchange<br>2013 以前 |        |   |
|               |              |                     |        |   |
|               |              |                     |        |   |
| 前に戻る          |              |                     |        |   |
|               |              |                     |        |   |

詳細設定画面が表示されたら「POP」を選択、クリックします。

# ⑥パスワードを入力

| _ |                      |          |
|---|----------------------|----------|
|   |                      | ×        |
|   | POP アカワントの設定<br>.com | (別のユーザー) |
|   | パスワード                |          |
|   | 1                    |          |
|   |                      |          |
|   |                      |          |
|   |                      |          |
|   |                      |          |
|   |                      |          |
|   |                      |          |
|   |                      |          |
|   | 前に戻る                 | 2 接続     |
|   |                      |          |

①最初に入力したメールアドレスに対応する「パスワード」を入力し、

②「接続」をクリックします。

⑦完了ボタンを押す

| アカウントが正常に追加されました<br>POP<br>別のメール アドレスを追加 | outlook                     | ×                 |
|------------------------------------------|-----------------------------|-------------------|
| ▶ POP<br>別のメール アドレスを追加<br>▼ 次へ           | アカウントが正常に追加されました            |                   |
| 別のメール アドレスを追加                            | РОР                         |                   |
| 別のメール アドレスを追加                            |                             |                   |
| 別のメール アドレスを追加 ▼ 次へ                       |                             |                   |
| 別のメール アドレスを追加                            |                             |                   |
| ▼ 次へ                                     | 別のメール アドレスを追加               |                   |
|                                          |                             | ▼ 次へ              |
| 詳細オプション 🔺                                | 詳細オプ                        | × <e< th=""></e<> |
| ✓ 自分で自分のアカウントを手動で設定                      | ☑ 自分で自分のアカ                  | ウントを手動で設定         |
|                                          |                             |                   |
|                                          |                             |                   |
| 1 🗌 Outlook Mobile をスマートフォンにも設定する        | 1 Outlook Mobile をスマートフォンにも | も設定する             |
| 2 完了                                     | 2 完                         | 了                 |
|                                          |                             |                   |

「アカウントが正常に追加されました。」の画面が表示されます。

①「Outlook Mobileをスマートフォンにも設定する」のチェックを外し、

②「完了」をクリックします。

次に、サーバー情報の設定をしていきます

#### Outlookアカウントの詳細設定

#### ①ファイルを開く

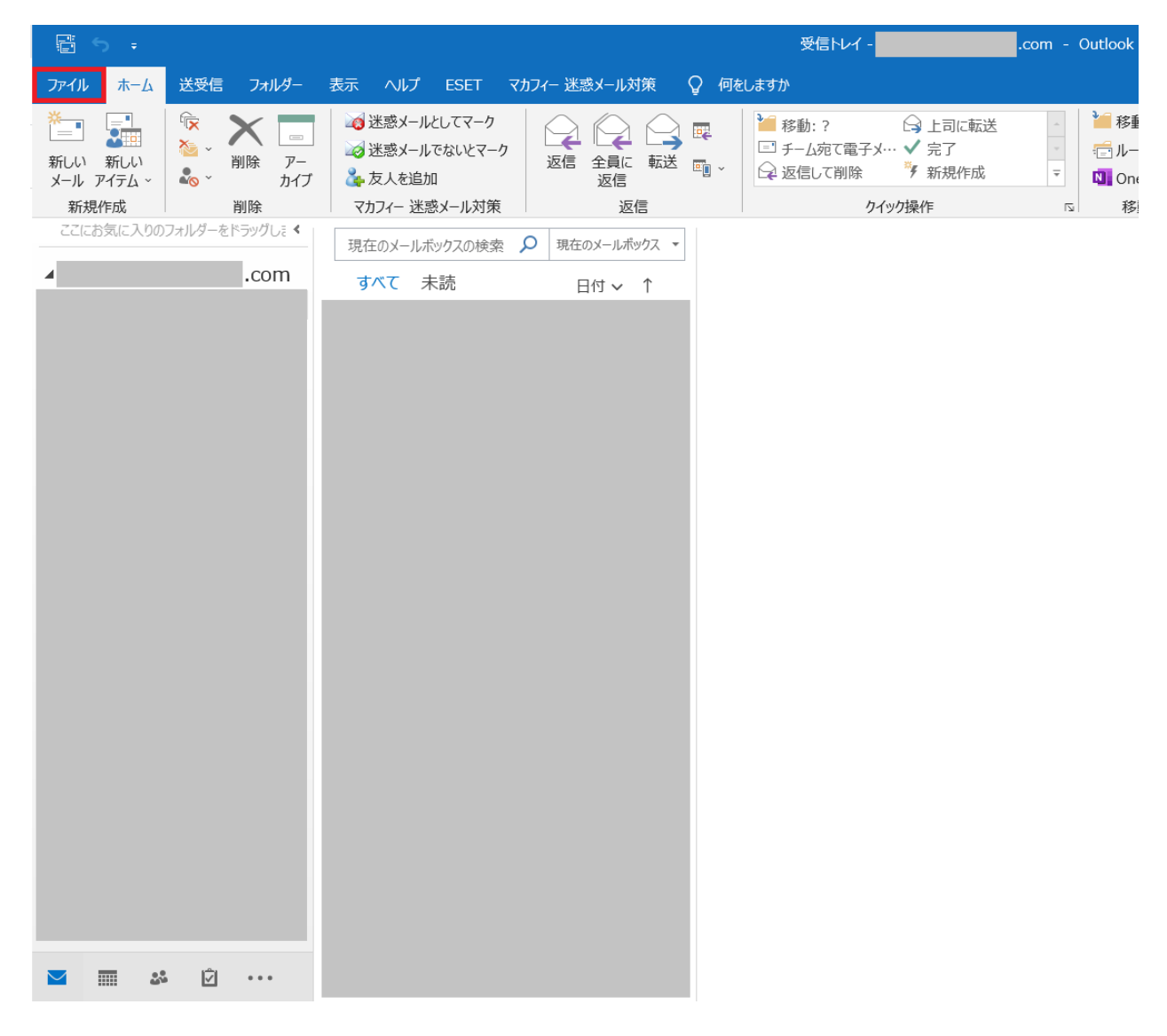

「ファイル」をクリックします。

②プロファイルの管理を開く

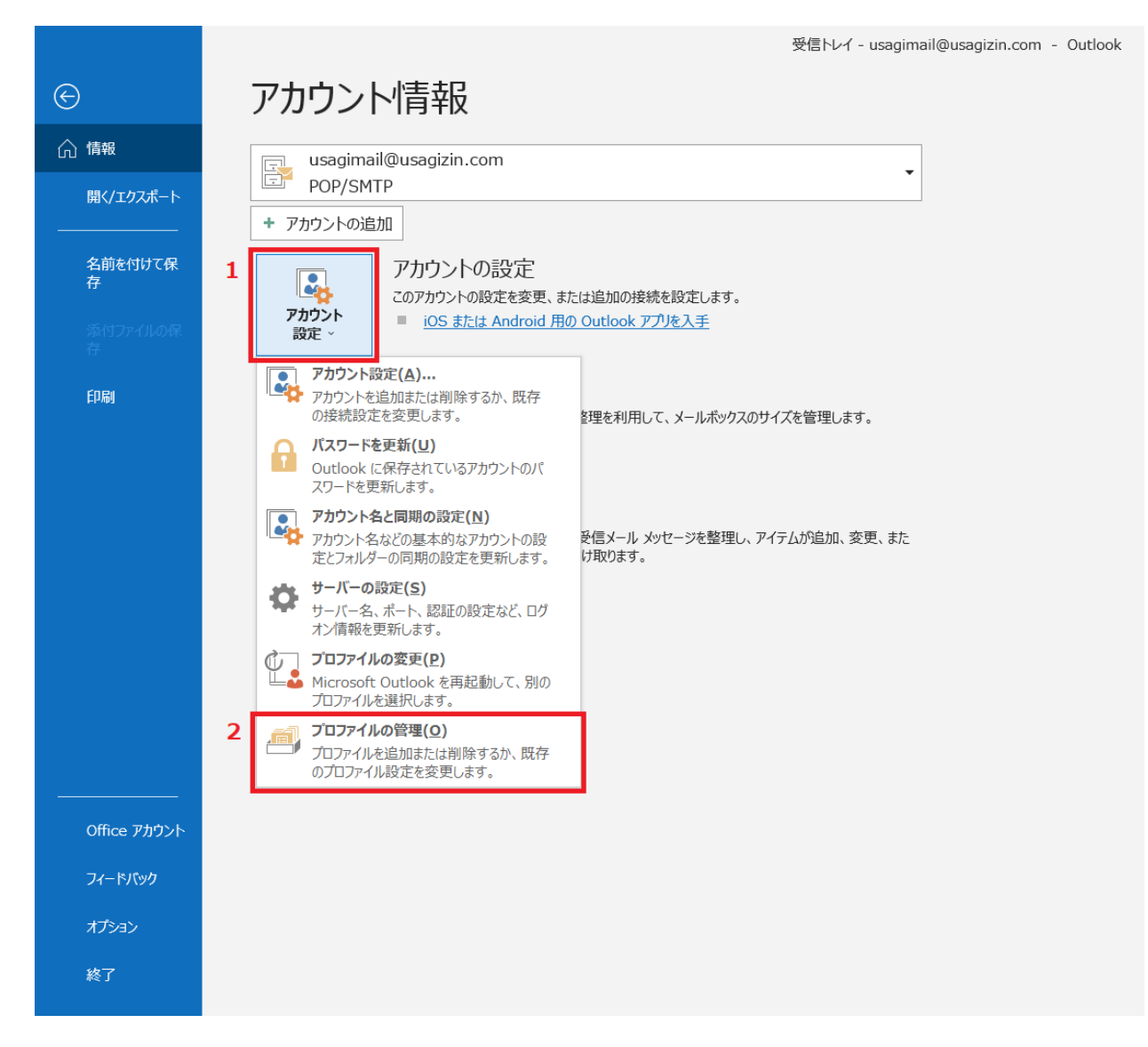

アカウント情報の画面が表示されたら

①「アカウント設定」をクリックし、

②「プロファイルの管理」をクリックします。

③電子メールアカウントを開く

| 🧼 メール設定 - Outlook                                               | ×              |
|-----------------------------------------------------------------|----------------|
| 電子メール アカウント                                                     |                |
| 電子メール アカウントとディレクトリを設定します。                                       | 電子メール アカウント(E) |
| データ ファイル                                                        |                |
| 電子メール メッセージとドキュメントを保存するために使用す<br>るファイルの設定を変更します。                | データ ファイル(F)    |
| プロファイル                                                          |                |
| 電子メール アカウントとデータ ファイルの複数のプロファイルを<br>設定します。通常は、1 つのプロファイルだけが必要です。 | プロファイルの表示(S)   |
|                                                                 |                |
|                                                                 | 閉じる(C)         |

メール設定-Outlookが表示されたら、「電子メールアカウント」をクリックします。

④設定変更するメールアカウントの詳細を選択

| ( | アカウント設定                                                                                                    | × |
|---|----------------------------------------------------------------------------------------------------|---|
|   | 電子メール アカウント<br>アカウントを追加または削除できます。また、アカウントを選択してその設定を変更できます。                                                               |   |
|   | メール データファイル RSS フィード SharePoint リスト インターネット予定表 公開予定表 アドレス帳                                                               |   |
|   | 2<br>畲新規(N)… ※修復(R)… ☞ 変更(A)… ◎ 既定に設定(D) ※削除(M) ● ●                                                                      |   |
|   | 名前                                                                                                    |   |
| 1 | ● .com POP/SMTP (送信で使用する既定のアカウント)                                                                                        | 1 |
|   | 選択したアカウントでは、新しいメッセージを次の場所に配信します:<br>フォルダーの変更(F)<br>データ ファイル: C:¥Users¥IN-yamada¥¥Outlook ファイル¥usagimail@usagizin.com.pst |   |
|   | 閉じる(C                                                                                                    | ) |

電子メールアカウントのウィンドウが開いたら

①「確認or変更したいメールアカウント」をクリックして選択し、

②「変更」をクリックします。

# ⑤アカウントの詳細設定

| アカウントの変更                                                                                                    | ×                                                                                                    |
|----------------------------------------------------------------------------------------------------|----------------------------------------------------------------------------------------------------|
| POP と IMAP のアカウント設定<br>お使いのアカウントのメール サーバーの設定を入力してください。                                                                                                    |                                                                                                    |
| コージー作報         ページーを保存する(R)         アカウトの種類(A):         アウウトの種類(A):         アウウトの種類(A):         シーノー(SMTP)(O):         ジーノージー(SMTP)(O):         レウーノジー(SMTP)(O):         レウーシーシーシーシーシーシーシーシーシーシーシーシーシーシーシーシーシーシーシ | アカウント設定のテストして、入力内容が正しいかどうかを確認することをお勧めします。 アカウント設定のテスト(T) □ [次へ]をクリックしたらアカウント設定を自動的にテストする (S) 詳細設定(M) |
|                                                                                                    | < 戻る(B) 次へ(N) > キャンセル ヘルプ                                                                            |

POPとIMAPのアカウント設定が表示されるので、「詳細設定」をクリックしてください。

### ⑥送信サーバーの設定

| インターネット電子メール設定                                  | ×        |
|-------------------------------------------------|----------|
| 全般1送信サーバー詳細設定                                   |          |
| 2 ☑ 送信サーバー (SMTP) は認証が必要(O)                     |          |
| 5 3 ◎受信メール サーバーと同じ設定を使用する(U)                    |          |
| (○次のアカウントとパスワードでログオンする(L)                       |          |
| アカウント名(N):                                      |          |
| パスワード(P):                                       |          |
| ✓ パスワードを保存する(R)                                 |          |
| <ul> <li>セキュリティで保護されたパスワード認証 (SPA) に</li> </ul> | 対応(Q)    |
| ○ メールを送信する前に受信メール サーバーにログオンす                    | ର(I)     |
|                                                 |          |
|                                                 |          |
|                                                 |          |
| _                                               |          |
|                                                 |          |
|                                                 |          |
|                                                 |          |
|                                                 |          |
|                                                 | OK キャンセル |

インターネット電子メール設定が表示されたら、

①「送信サーバー」タブをクリックします。

②「送信サーバー(SMTP)は認証が必要」にチェックを入れて、

③「受信メール サーバーと同じ設定を使用する」を選択します。

⑦詳細設定

| Ē | インターネット電子メール設定                                                         | $\times$ |
|---|------------------------------------------------------------------------|----------|
| - | 1<br>全般 送信サーバー 詳細設定                                                    |          |
|   | サーバーのポート番号                                                             |          |
| b | 受信サーバー (POP3)(I3 110 標準設定(D)                                           |          |
| 1 | 2Cのサーバーでは暗号化された接続 (SSL/TLS) が必要(E)<br>送信サーバー (SMTP)(05 587             |          |
| ſ | 使用する暗号化接続の種類(C <mark>4</mark> なし                                       |          |
| ł | サーバーのタイムアウト(T)                                                         |          |
| t | 短い • 長い 1 分                                                            |          |
|   |                                                                        |          |
|   | <ul> <li>✓ サーバーにメッセージのコヒーを置く(L)</li> <li>✓ サーバーから削除する(R) 14</li> </ul> |          |
|   | □ [削除済みアイテム] から削除されたら、サーバーから削除(M)                                      |          |
|   |                                                                        |          |
|   |                                                                        |          |
|   |                                                                        |          |
|   |                                                                        |          |
|   |                                                                        |          |
|   | 6                                                                      |          |
|   | OK キャンセル                                                               | 6        |

①「詳細設定」タブをクリックし

②「このサーバーでは暗号化された接続(SSL/TLS)が必要」のチェックを外します。

③「受信サーバー(POP3)」の数値が「110」であることを確認します。

④「使用する暗号化接続の種類」を「なし」にします。

⑤「送信サーバー(SMTP)」の数値が「587」であることを確認します。

⑥「OK」をクリックしてインターネット電子メール設定ウィンドウを閉じます。

#### ⑧アカウント情報の確認、変更

| 🧼 アカウントの変更                                                                                                    |                                                                               | ×                                                                                                  |
|----------------------------------------------------------------------------------------------------|-------------------------------------------------------------------------------|----------------------------------------------------------------------------------------------------|
| <b>POP と IMAP のアカウント設定</b><br>お使いのアカウントのメール サーバ・                                                                                                    | -の設定を入力してください。                                                                |                                                                                                    |
| <b>ユーザー情報</b><br>名前(Y):<br>電子メール アドレス(E):<br>サーバー情報<br>アカウントの種類(A):<br>受信メール サーバー(I):<br>送信メール サーバー (SMTP)(O):<br>メール サーバー (SMTP)(O):<br>パスワード(P):<br>☑ パスワート<br>□ メール サーバーがセキュリティで保護 | POP3<br>POP3<br>マ<br>マ<br>マ<br>マ<br>マ<br>マ<br>マ<br>マ<br>マ<br>マ<br>マ<br>マ<br>マ | アカウント設定のテストして、入力内容が正しいかどうかを確認することをお勧めします。 アカウント設定のテスト(T) ○[次へ]をクリックしたらアカウント設定を自動的にテストする(S) 詳細設定(M) |
|                                                                                                    |                                                                               | < 戻る(B) 次へ(N) > キャンセル ヘルプ                                                                          |

#### ▼名前

#### ご自由にお付けください

▼電子メールアドレス

別紙(アカウント情報)のメールアドレスを入力します

▼受信メールサーバー

別紙(アカウント情報)の「受信メール POP3/IMAPサーバのアドレスを入力します。

▼送信メールサーバー

別紙(アカウント情報)の「送信メール(SMTP)サーバ」のアドレスを入力します。

▼アカウント名

別紙(アカウント情報)の「アカウント名」を入力します。

上記を入力後、「次へ」をクリックします。

⑨テストの完了

| テストアカウント設定                                                                                       |        |  |  |  |
|--------------------------------------------------------------------------------------------------|--------|--|--|--|
| すべてのテストが完了しました。 [閉じる] をクリックして続行してください。                                                           |        |  |  |  |
|                                                                                                  | 閉じる(C) |  |  |  |
| タスク     エラー       タスク     状況       ✓受信メール サーバー (POP3) への     完了       ✓ テスト電子メール メッセージの送信     完了 |        |  |  |  |

アカウントのテストが開始されますので、すべてのテストが完了しました。と表示されたら、「閉じる」をクリックしてください。

#### 10アカウント変更の完了

| 🔕 アカウントの変更                     |            | ×   |
|--------------------------------|------------|-----|
|                                |            |     |
| すべて完了しました                      |            |     |
| アカウントのセットアップに必要な情報がすべて入力されました。 |            |     |
|                                |            |     |
|                                |            |     |
|                                |            |     |
|                                |            |     |
|                                |            |     |
|                                |            |     |
|                                |            |     |
|                                |            |     |
|                                | < 戻る(B) 完了 | ヘルプ |

すべて完了しました。の画面を確認して、「完了」をクリックしてアカウント変更のウインドウを閉じます。

# ①アカウント設定を閉じる

| 🧼 アカウント設定                                                                                                    |                                          | ×       |
|----------------------------------------------------------------------------------------------------|------------------------------------------|---------|
| 電子メール アカウント<br>アカウントを追加または削除できます。また、アカウントを選択してその設                                                            | 定を変更できます。                                |         |
| メール データファイル RSS フィード SharePoint リスト インターネッ                                                                   | ト予定表 公開予定表 アドレス帳                         |         |
| ◎ 新規(N) 🍄 修復(R) 💣 変更(A)  ◎ 既定に設定(D)                                                                          | ×削除(M) ● ●                               |         |
| 名前                                                                                                    | 種類                                       |         |
| 🛇 usagimail@usagizin.com                                                                                     | POP/SMTP (送信で使用する既定のアカウント)               |         |
| 選択したアカウントでは、新しいメッセージを次の場所に配信します:<br>フォルダーの変更(F) usagimail@usagizin.com¥受信トレイ<br>データファイル: C:¥Users¥IN-yamada¥ | ¥Outlook ファイル¥usagimail@usagizin.com.pst |         |
|                                                                                                    |                                          | 閉じる(C)  |
|                                                                                                    |                                          | 10.0(0) |

アカウント設定ウィンドウの「閉じる」をクリックして閉じます。

### 12メール設定を閉じる

| 🧼 メール設定 - Outlook                                               | ×              |
|-----------------------------------------------------------------|----------------|
| 電子メール アカウント                                                     |                |
| 電子メール アカウントとディレクトリを設定します。                                       | 電子メール アカウント(E) |
| データファイル                                                         |                |
| 電子メール メッセージとドキュメントを保存するために使用す<br>るファイルの設定を変更します。                | データ ファイル(F)    |
| ว้อวะว่าม                                                       |                |
| 電子メール アカウントとデータ ファイルの複数のプロファイルを<br>設定します。通常は、1 つのプロファイルだけが必要です。 | プロファイルの表示(S)   |
|                                                                 |                |
|                                                                 | 閉じる(C)         |

メール設定ウィンドウの「閉じる」をクリックして閉じます。

### ①Outlookメール受信画面に戻る

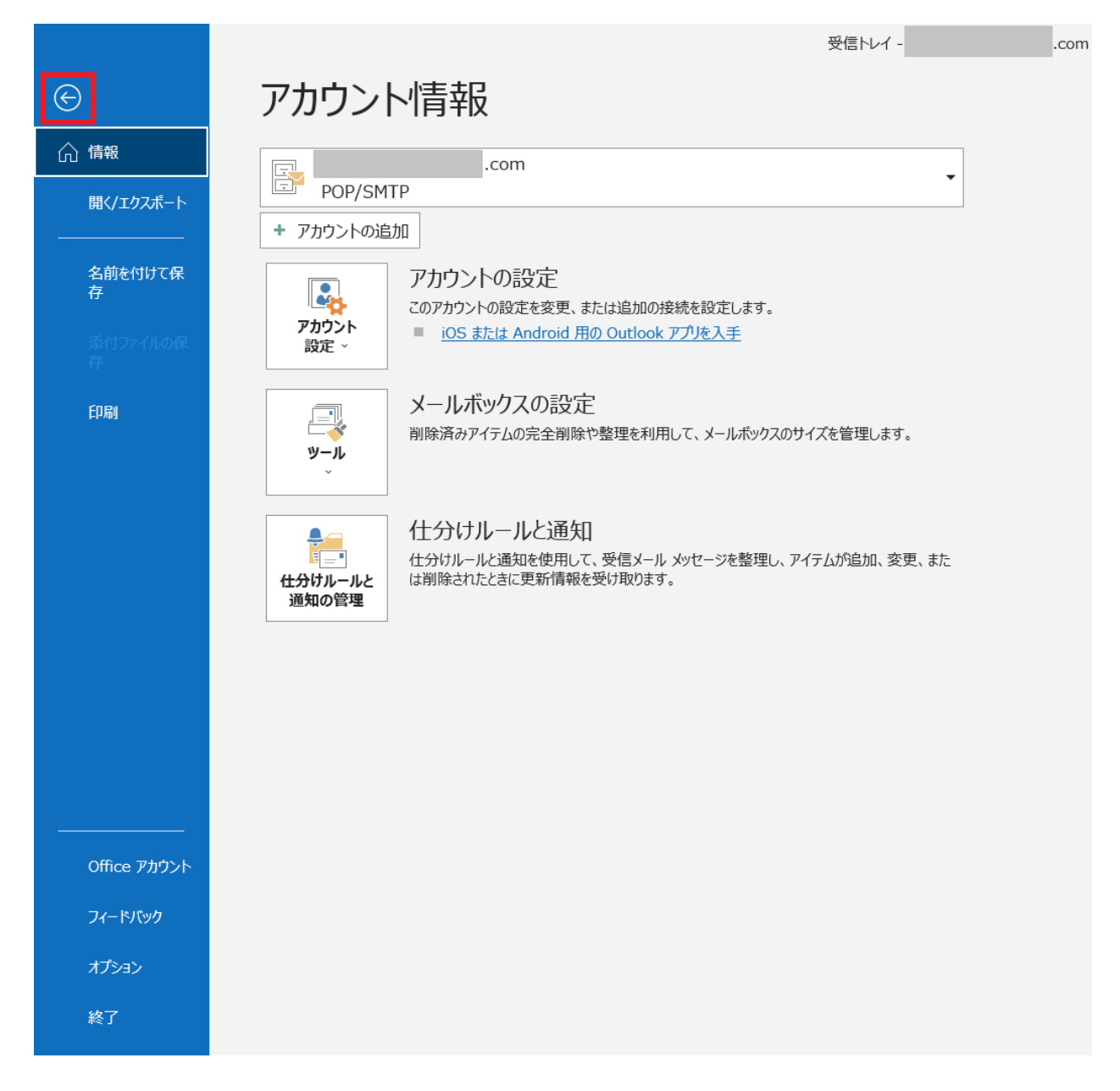

アカウント情報ウィンドウ、画面左上の矢印(+)をクリックしてメール受信画面に戻ります。